#### **1.Network Settings**

IPv4 address of the PC needs to be in the same network segment as the IP address of the IP camera to make it could be used normally . Specific settings in window system can refer to the following methods:

#### Method one(E.g : IP address for IPC is 192.168.1.110) :

① Check the IPv4 address of PC, click 【Start】 / 【Control Panel】 / [Network and Internet] / [Network and Sharing Center] / [Local Network] / [Details] .

| General                |                    | Network Connection Details |                                   |   |
|------------------------|--------------------|----------------------------|-----------------------------------|---|
| Connection             |                    | Property                   | Value                             | 1 |
| Red Connectivity:      | Internet           | Connection-specific DN.    |                                   |   |
| That Connects day      | No Internet access | Description                | Reatek PCIe GBE Family Controller |   |
| Pro correcting.        | THE ENDINE COLLEGE | Physical Address           | F8-BC-12-7B-77-48                 |   |
| Media state:           | Enabled            | DHCP Enabled               | No                                |   |
| Duration:              | 2 days 08: 19: 19  | IPv4 Address               | 172.18.191.124                    |   |
| Speed:                 | 100.0 Mbps         | IPv4 Subnet Mask           | 255 255 248 0                     |   |
| Durin the              |                    | IPv4 Address               | 172.18.195.112                    |   |
|                        |                    | IPv4 Subnet Mask           | 255 255 243 0                     |   |
|                        |                    | IPv4 Address               | 192.168.1.165                     |   |
|                        |                    | IPv4 Subnet Mask           | 255 255 255 0                     |   |
| Activity               |                    | IPv4 Default Gateway       | 172.18.192.1                      |   |
|                        |                    | IPv4 DNS Servers           | 172.18.192.1                      |   |
| Sent                   | Received           |                            | 114.114.114.114                   |   |
|                        | 47                 | IPv4 WINS Server           |                                   |   |
| Bytes: 1,892,705,560   | 2,058,425,338      | NetBIOS over Topip En      | Yes                               |   |
|                        |                    | Link-local IPv6 Address    | fe80:2c1fd15d.acc:4e2e%12         |   |
|                        |                    | IPv6 Default Gateway       |                                   |   |
| 😵 Properties 😽 Disable | Diagnose           |                            |                                   |   |
|                        |                    |                            |                                   |   |

#### 2 Set the PC IPv4 address(E.g PC:192.168.1.165)

| General                                                |                                | General                                                                                                   |                                                                                    |
|--------------------------------------------------------|--------------------------------|----------------------------------------------------------------------------------------------------|------------------------------------------------------------------------------------|
| Connection<br>IPv4 Connectivity:<br>IPv6 Connectivity: | Internet<br>No Internet access | You can get IP settings assigned<br>this capability. Otherwise, you n<br>for the appropriate IP settings. | i automatically if your network supports<br>seed to ask your network administrator |
| Media State:                                           | Enabled                        | Obtain an IP address autor                                                                                | natically                                                                          |
| Duration:                                              | 2 days 08: 19: 19              | Use the following IP address                                                                              | 62                                                                                 |
| Speedt                                                 | 200.0 Mbps                     | IP address:                                                                                               | 192 .168 . 1 .165                                                                  |
| Detais                                                 |                                | Subnet wask:                                                                                              | 255 .255 .255 . 0                                                                  |
|                                                        |                                | Default gateways                                                                                          | 192 - 168 - 1 - 1                                                                  |
| Activity                                               |                                | Cotain DNS server address                                                                                 | automatically                                                                      |
| Sent — 👗                                               | Received                       | Use the following DNS serve                                                                               | er addresses:                                                                      |
| ~                                                      | 69                             | Preferred DNS server:                                                                                     | 292 .168 . 1 . 1                                                                   |
| Bytes: 1,892,705,560                                   | 2,058,425,318                  | Alternate DNS server:                                                                                     |                                                                                    |
| 😵 Properties 🛛 😵 Disable 🛛 🖸                           | lagnose                        | Valdate settings upon exit                                                                                | Advanced                                                                           |
| (1.01)                                                 | Core                           | (1.02)                                                                                                    | OK Cerrel                                                                          |

#### ③ Or add PC and network cameras in a same network segment (E.g:192.168.1.165).

| ral                                                                                                    |                                                                             | IP Settings Ond A      | 1715   |               |        |    |
|----------------------------------------------------------------------------------------------------|-----------------------------------------------------------------------------|------------------------|--------|---------------|--------|----|
| u can get IP settings assigned au<br>la capability. Otherwise, you need<br>r the appropriate IP settings. | tonatically if your network supports<br>I to ask your network administrator | P address<br>P address |        | Subnetmask    |        | *  |
| ) Obtain an IP address automat                                                                            | cally                                                                       | 292.168.1.365          |        | 255.255.255.0 |        | +  |
| B Use the following IP address:                                                                           |                                                                             |                        | MI     | E44           | Dance  |    |
| IP address:                                                                                               | 172 . 18 . 195 . 112                                                        |                        | PADELL | Cortin        | THE OT |    |
| Subnet made                                                                                               | 255.255.248.0                                                               | Default gateways:      |        |               |        |    |
| Default geterver:                                                                                         | 172 . 18 . 192 . 1                                                          | Gateway                |        | Metric        |        |    |
| Cobtain DNS server address au                                                                             | tonatically                                                                 | 172.18.192.1           |        | Automatic     |        |    |
| Use the following DNS server a                                                                            | ddresses:                                                                   |                        | Add    | Edt           | Renove |    |
| Preferred DNS server:                                                                                     | 172 . 18 . 192 . 1                                                          |                        |        |               |        |    |
| Alternate DNS server:                                                                                     | 114 - 114 - 114 - 114                                                       | Visiface netric        |        |               |        |    |
| 🕅 Valdate settings upon exit                                                                              | Advanced                                                                    |                        |        |               |        |    |
| .03.)                                                                                                    | OK Geral                                                                    | (3.00)                 |        | X             |        | MC |

Note: The IPv4 address can not be conflicted when you add in LAN.

#### Method Two ·

Use IPWizard to change searched IP camera to the same network segment as the PC's. (Note: Default IP address of the IP Camera: 192.168.1.110 ; default username; admin, default password; admin; the changed URL can not conflict with the IP address of other devices in the LAN).

| er 👘 | Device type | Product pres                                                                                                    | 1* address       | Subject mark     | Showing .      | VIDEO DOLT     | HTP port    | STOP port | MAC ASS/HIS       | 20fb |
|------|-------------|----------------------------------------------------------------------------------------------------|------------------|------------------|----------------|----------------|-------------|-----------|-------------------|------|
|      | UPC .       | 240-024922-05                                                                                                    | 102, 368, 1, 110 | 235,235,235.0    | 292, 165, 1, 1 | 9200           | 2203        | 8203      | 00-00-18-23-88-64 |      |
|      | DPC         | IPO-023405-85                                                                                                    | 172.18.188.28    | 233,233,248.0    | 172.18.292.3   | 90             | 80          | 354       | 00-00-38-10-00-97 |      |
|      | DPC         | IPD-CIHTON-65                                                                                                    | 172.18.190.206   | 235,235,248.0    | 172.18.293.1   | 9206           | 7206        | 8206      | 00-00-38-30-95-36 |      |
|      | DPC .       | IPO-041100-65                                                                                                    | 172.18.190.170   | 255.255.240.0    | 172.10.290.1   | 9078           | 0070        | 0970      | 00-00-10-19-03-15 |      |
|      | UPC .       | IPO-053H02-85                                                                                                    | 172.18.190.956   | 255,255,248.0    | 172.10.290.1   | 9066           | 0066        | 0966      | 00-00-18-16-82-72 |      |
|      | IPC         | IPO-053T04-86                                                                                                    | 172.18.190.117   | 255,255,248.0    | 172.18.190.1   | 9017           | 8817        | 8917      | 00-00-18-10-95-A4 |      |
|      |             |                                                                                                    |                  |                  |                |                |             |           |                   |      |
|      |             |                                                                                                    |                  |                  |                |                |             |           |                   |      |
|      |             |                                                                                                    |                  |                  |                |                |             |           |                   |      |
|      |             |                                                                                                    |                  |                  |                |                |             |           |                   |      |
|      |             |                                                                                                    |                  |                  |                |                |             |           |                   |      |
|      | information |                                                                                                    |                  |                  |                |                |             |           |                   |      |
| A65  | 00-00-18-2  | 100-04                                                                                                    | Equipment net    | work information |                | Equipment port | information |           |                   | _    |
|      | Codes       |                                                                                                    | Device IPs       | 192.958.1.110    |                | Video por la   | 9295        |           |                   |      |
|      |             | Get                                                                                                    | Gateway:         | 102.168.1.1      |                | rise port:     | 8001        |           |                   |      |
| -    | ion codes   |                                                                                                    | Edmert masks     | 255.255.255.0    |                | Hits parts     | 7295        |           |                   |      |
|      |             | Concernance of the second second seco |                  |                  |                |                |             |           |                   |      |

2

## 2.Ping device address

① Connect camera and PC by network cable in the same LAN, then power on. Connection as following (router, camera, PC connection photo).

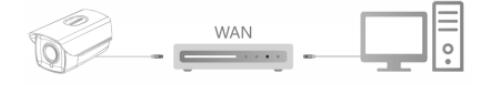

② Left click window [Start 6 menu, input " cmd" in [Program/ file searcher] to open window command(or you can press shortcut " win+R" directly on keyboard to input " cmd" ), from the Cursor blinking side, input " Ping \*\*\* \*\*\* \*\*\*\* \*\*\*\* and press "Enter" (For

example, if the camera IP address is 192.168.1.168, then input "ping 192.168.1.168" and press " Enter" ) to check the system statistical connect information. For example as below photo, when system statistical connect information is data package: sent=4, received=4, loss=0, <0% loss> means PC and camera signal communication is normal, you can login the camera by webpage.

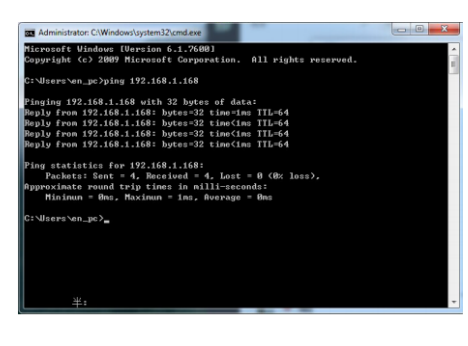

## 3.Connect and login

Open TestTool and click [Refresh], enter the IPC username and password, then double-click ip address, a preview image will appear on the right. You can also preview the image through the Webpage, when you first login, you need to download the plugin and install it, then refresh the page, the interface will show to you, details are shown as below image.

| Usemane admin        | Password +++++                        | Refresh                              | 192.168.1.18                                                                                                    |                                                                                   |           |
|----------------------|---------------------------------------|--------------------------------------|----------------------------------------------------------------------------------------------------|-----------------------------------------------------------------------------------|-----------|
| L. Stereotype        | P 102 169 1 19                        | Firmware version MAI                 | The second second                                                                                                    |                                                                                   |           |
|                      | 14108110                              | 150 (100)110                         |                                                                                                    |                                                                                   | ALCONT.   |
|                      |                                       |                                      |                                                                                                    |                                                                                   | ALC: NO.  |
|                      |                                       |                                      | ANT INCOME.                                                                                                    | Incom                                                                             | XIII      |
|                      |                                       |                                      | 1001                                                                                                    |                                                                                   |           |
|                      |                                       |                                      | and a second                                                                                                    |                                                                                   |           |
|                      |                                       | ,                                    |                                                                                                    |                                                                                   |           |
|                      |                                       | , Uagrade                            | Preview one Preview al C                                                                                                    | lose Al Full screen                                                               |           |
| L. The total cap Ave | alable space(HB) Status               | , Upgrade<br>Operation               | Preview at Preview at C                                                                                                    | icee Al Full screen                                                               |           |
| I The total cap Ave  | alable space(HB) Status<br>           | Uagrade     Operation     y          | Provinui con Provinui al Co<br>Postarolistroi Fastanelial Gastorni<br>I-3 A E Ado m                                                                                                    | iose Al. Fullscreen<br>AF<br>BOUT witch                                           | Aam outpu |
| L The total cap Ave  | nikbie space(HB) Statum<br>m<br>Signa | , Uograde<br>Operation<br>Encryption | Prevenu con Provins al C<br>Festurelisma Fasturelial Catorni<br>C C C C C C C C C C C C C C C C C C C                                                                                                     | Iose All Full screen<br>AF<br>Rout switch<br>ROUT switch<br>ROP Stut down the DKP | Aam subu  |
| L. The tetal cap Ave | nible space(HB) Status<br>=<br>Sgns   | , Upgrade<br>Operation<br>Encryption | Prevent all C<br>FestureNormal FastureNal Custom<br>Caston<br>Caston | None All Full screen<br>AF<br>RDD Shut down the DHCP<br>Adl Restore               | Alarm out |

3-1

| User Name admin<br>Password Preview Stream MainStream V<br>Language English V | User Name admin Passeord Preview Graam Main Stream V Language English V Login Reset |                | User Login |   |
|-------------------------------------------------------------------------------|-------------------------------------------------------------------------------------|----------------|------------|---|
| Preview Stream MoinStream V<br>Language English V                             | Preview Stream V<br>Language English V<br>Login Reset                               | User Name      | admin      |   |
| Language English                                                              | Language English V                                                                  | Preview Stream | MainStream | ~ |
| Login Meset                                                                   | toget Meder                                                                         |                | ain Re     |   |
|                                                                               |                                                                                     |                |            |   |
| 1                                                                             |                                                                                     |                |            |   |

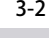

download

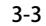

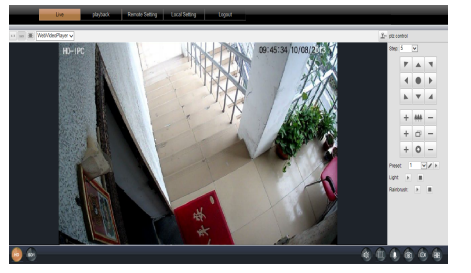

3-4

- power requirements of this equipment. • When using this equipment in thunder and lightning conditions, please pay attention to install lightning protection device or cut off
- the power. • In order to get high quality video and pictures, make sure your internet connection is stable and smooth.

**IP PTZ** 

**Quick Start Guide** 

Please read this manual carefully and keep it properly before using our

Related tools and documents of products, please download from

Statement

Thank you for using our products, please read this manual carefully

further notice. If there is manual description of the product does not

**Safety Precautions** 

• This product can not withstand heavy loads. Do not place heavy

 Power must be under safety certification. Its output voltage, current. voltage polarity and operating temperature must comply with the

installation. It is good for the heat dissipation of the machine. Do not block the ventilation door of the equipment, away from the heat

 This equipment should be installed in a well-ventilated environment. Please keep proper space with the ground during

source and avoid high temperature environment.

objects or multi-layer overlays on this product.

This manual is applicable to network series products. This manual may contain information that is technically inaccurate. inconsistent in the product's function and operation, or in a typographical error. Our company will update the context in the manual according to the enhancement of product features. Updated content will be added in the new version of this manual without

match with the physical, in order to prevail in kind.

network camera products.

www.herospeed.net.

before trvina.

3

## 4.Real-time preview and parameter configuration

① Enter the user name and password of the device in the browser ,then show the real-time preview interface.

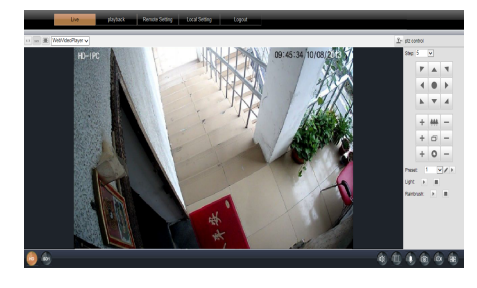

2 Click [Setting] to enter the device and other functions, including system, network, camera, video&audio, PTZ function, alarm, record, manage users, log. Users can selectively set these features to achieve better performance based on the actual situation of the application scenario.

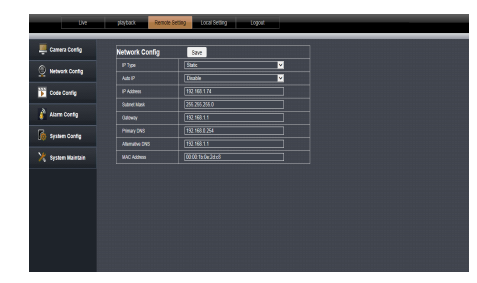

### 5.Add Device

Before adding device, please confirm that the IP address of NVR and the device are in the same network segment and do not conflict.

Click the 【Camera】 under the NVR main menu to enter the menu and click [Add] . Tick the device to be added and click [Add] , click [Cancel] to complete the addition. As shown in the following figure:

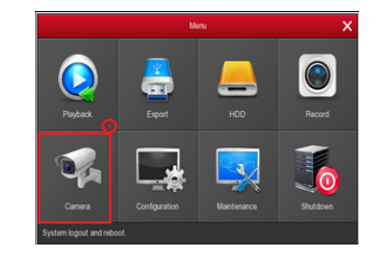

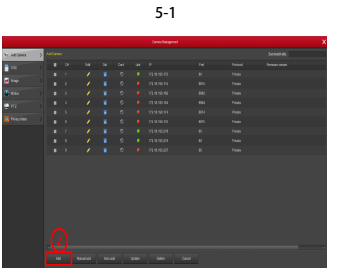

5-2

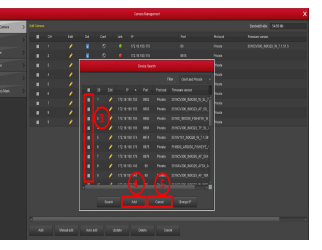

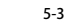

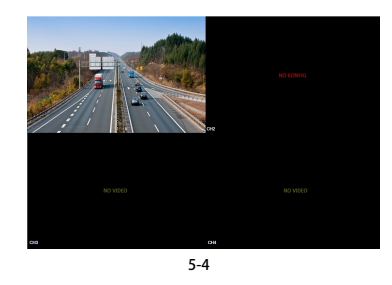

Under the NVR main menu, you can also set Recording, Playback, Motion Detection, coding parameters and other operations.

# 6.BitVision Download

Android

(1)

Download and install BitVision on smart phone by following way.

1. In the Android phone Google App Store or iPhone App Store

- enter "BitVision" search, download and install.
- 2. Scan the following QR codes to download and install the App.

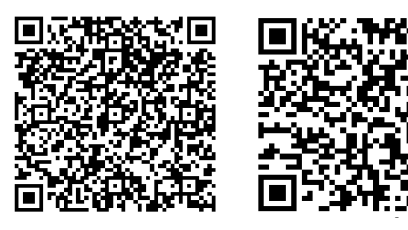

ios

3. Download from the following website: Android App download address: https://play.google.com/store/apps/details?id=com.gzch.lsplat.bitdog iOS App download address: https://itunes.apple.com/app/id1419463554

# 7.Add device on BitVision App

(2)

Open BitVision App( New user please register an account ), follow up next steps to add the devices.

| -             |       | Device manage   |     |                 |           | Oevloe manage               |   |
|---------------|-------|-----------------|-----|-----------------|-----------|-----------------------------|---|
| 1 21 ×        |       | > My devices    | 1/2 | > My devices    | 5/2       | > My devices                |   |
| 21212         |       | > Share devices | 0.0 | > Share devices | 0.0       | > Share devices             |   |
| Herospeed     | 14    | > Fishiye       | 4/2 | > FishSys       | 4.0       | > xwa                       |   |
| ~ ~ ~         | and h | > P0            | 0/1 | > PC            | 0,/1      | > NVR                       |   |
| Device manage | dura  | > xva           | 2/3 | > xvr           | 2/3       | > IPO                       |   |
| Event message |       | > Encoding      | 0.0 | > Encoding      | 0,0       | Add device                  | _ |
|               |       | > NVR           | 1/2 | > NVR           | 3/2       | III SN Add                  |   |
|               |       |                 |     |                 |           | AP Mode Network             |   |
| Sw login      |       |                 |     | -               |           | T WFICenfig                 |   |
|               |       |                 |     | E               | 9         | 101 LAN Search              |   |
|               |       | •               |     | 10              | Add darks | <ul> <li>Butters</li> </ul> |   |

3

(4)

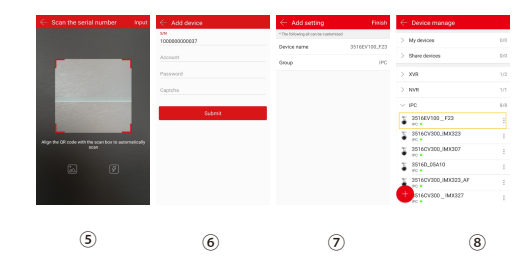

① Click 【Device manage】 in the menu bar.;

- 2 Click [ ]:
- ③ Click 【 Add device】;
- ④ Click [SN Add];

⑤ Scan the QR Code printed on the device sticker or posted on the

P2P interface:

- 6 Enter device user name, password and Captcha (printed on the label), click [Submit] ;
- ⑦ Click 【Please set the device name】, enter the device name, click

[Done]; Click [Please choose a group], choose camera group, click [Done], click [Finish].

(8) The device was successfully added to the device list.

# 8. Preview on BitVision App

|                                  |            | 8               | BITVISION | 8        | ÷   | Device manage       | Done  | А.        | BITVISIO     | v 8               |
|----------------------------------|------------|-----------------|-----------|----------|-----|---------------------|-------|-----------|--------------|-------------------|
| 6.00                             | A. 81      | Real time       |           | VR       |     | My devices          | 0.0   | Real time |              |                   |
| 20 20 27                         | final lane |                 |           |          |     | Share devices       | 0/0 🗆 |           |              |                   |
| Herospeed<br>20009237394jtop.com | 1 P        |                 |           | Q        |     | XVR                 | 1/2 🗌 | 35        |              | 20.               |
| Device mensor                    | and a      | de es i Partet  |           |          |     | NVR                 | 1/1 🗆 | ALC: NO.  | 100          | Caller<br>Colored |
| The Insort Mangement             | ALC: N     | er.             |           | er.      |     | IPC .               | 0.9   |           | - <b>1</b> 2 | 1 5 1             |
| Prest message                    | E. I.      |                 |           | <b>=</b> | ĩ   | 2516EV100_F23       |       | 200       | 5/4 5        | 5. 3/7 S          |
| Courd Service                    |            | Aures ( Partial |           |          | ÷   | 3516CV300_IMX323    |       | 1000      | N1           |                   |
| Demo                             | 191        | ngn             |           |          | ĩ   | 2516CV300_MX307     |       | (1927)    |              |                   |
| ES SN login                      | 💿 🐼        | 120             |           |          | - 2 | \$5160_05A10        |       | 1.50      |              |                   |
|                                  | CD 22      | 0               |           | Flant    | - 1 | 2516CV200_INX223_AF |       | 0         |              |                   |
| () Setting () Logaut             |            | 0               | ) ÷ [     | 2.87     | ÷   | 3616CV300_M0327     |       | 0         | 1일 · 송       |                   |
|                                  |            |                 |           |          |     |                     |       |           |              |                   |
| (1)                              |            |                 | 0         |          |     | 3                   |       |           |              |                   |

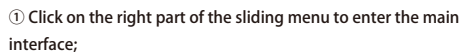

② Click 【Real time】, click 【 👰 】 to enter the "Device manage" interface.

③ Choose the device channel you want to preview, click 【Done】. ④ Start to play the real-time video.

5